# Gigaset

## C430 IP - C430A IP

GIGASET. INSPIRING CONVERSATION. MADE IN GERMANY

## Sicherheitshinweise

Die vorliegende Bedienungsanleitung beschreibt nur einen kleinen Teil der Funktionen Ihres Telefons. Detaillierte Beschreibungen der Funktionen Ihres Telefons finden Sie in der Bedienungsanleitung im Internet unter <u>www.gigaset.com/gigasetC430ip</u> bzw. <u>www.gigaset.com/gigasetC430Aip</u>.

#### Achtung

Lesen Sie vor Gebrauch die Sicherheitshinweise und die Bedienungsanleitung. Klären Sie Ihre Kinder über deren Inhalt und über die Gefahren bei der Benutzung des Geräts auf.

|   | Verwenden Sie nur das auf den Geräten angegebene Steckernetzgerät.<br>Verwenden Sie nur die mitgelieferten Kabel für Festnetz- und LAN-Anschluss und schließen Sie<br>diese nur an die dafür vorgesehenen Buchsen an.                                                                                                    |
|---|----------------------------------------------------------------------------------------------------|
|   | Legen Sie nur <b>aufladbare Akkus</b> ein, die der <b>Spezifikation</b> entsprechen (siehe "Technische<br>Daten"), da sonst erhebliche Gesundheits- und Personenschäden nicht auszuschließen sind.<br>Akkus, die erkennbar beschädigt sind, müssen ausgetauscht werden.                                                                                                    |
| • | Medizinische Geräte können in ihrer Funktion beeinflusst werden. Beachten Sie die technischen<br>Bedingungen des jeweiligen Umfeldes, z.B. Arztpraxis.<br>Falls Sie medizinische Geräte (z.B. einen Herzschrittmacher) verwenden, informieren Sie sich<br>bitte beim Hersteller des Gerätes. Dort kann man Ihnen Auskunft geben, inwieweit die<br>entsprechenden Geräte immun gegen externe hochfrequente Energien sind (für Informationen<br>zu Ihrem Gigaset-Produkt siehe "Technische Daten").                                                                                          |
|   | Halten Sie das Mobilteil nicht mit der Geräterückseite an das Ohr, wenn es klingelt bzw. wenn<br>Sie die Freisprechfunktion eingeschaltet haben. Sie können sich sonst schwerwiegende,<br>dauerhafte Gehörschäden zuziehen.<br>Ihr Gigaset verträgt sich mit den meisten am Markt befindlichen digitalen Hörgeräten. Eine<br>einwandfreie Funktion mit jedem Hörgerät kann jedoch nicht garantiert werden.<br>Das Telefon kann in analogen Hörgeräten Störgeräusche (Brummton oder Pfeifton)<br>verursachen oder diese übersteuern. Kontaktieren Sie bei Problemen den Hörgeräteakustiker. |
|   | Die Geräte sind nicht spritzwassergeschützt. Stellen Sie sie deshalb nicht in Feuchträumen wie z. B. Bädern oder Duschräumen auf.                                                                                                    |
| * | Nutzen Sie die Geräte nicht in explosionsgefährdeten Umgebungen, z.B. Lackierereien.                                                                                                    |
|   | Geben Sie Ihr Gigaset nur mit der Bedienungsanleitung an Dritte weiter.                                                                                                    |
|   | Bitte nehmen Sie defekte Geräte außer Betrieb oder lassen diese vom Service reparieren, da<br>diese ggf. andere Funkdienste stören könnten.                                                                                                    |

#### Hinweise

- Das Gerät lässt sich während eines Stromausfalls nicht betreiben. Es kann auch kein Notruf abgesetzt werden.
- Bei eingeschalteter Tastensperre können auch Notrufnummern nicht gewählt werden.

## Verpackungsinhalt

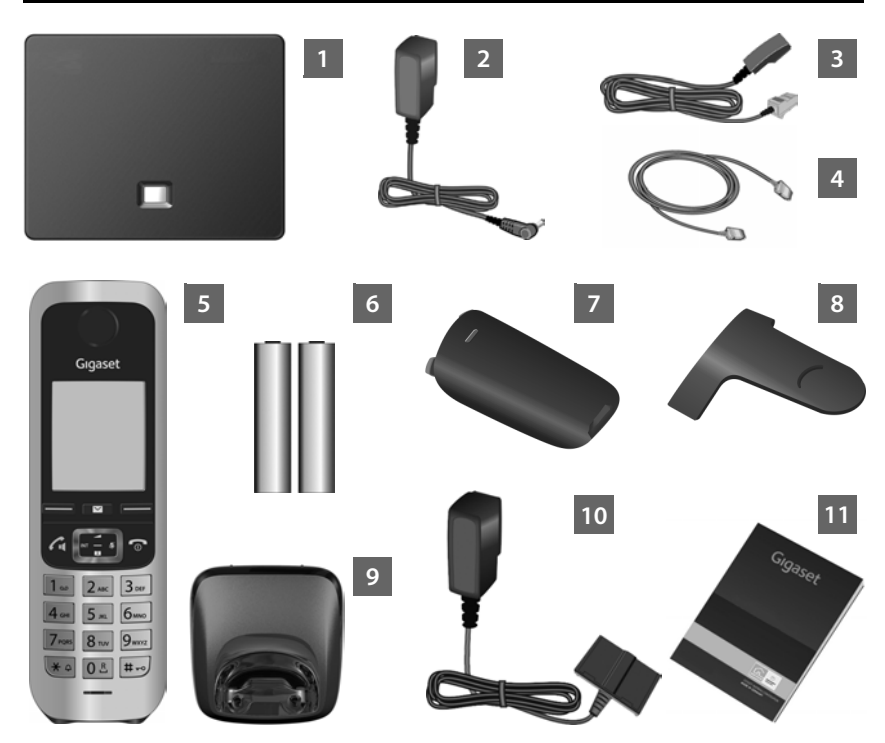

- Basis Gigaset C430 IP oder C430A IP
- Steckernetzgerät zum Anschluss der Basis an das Stromnetz
- Telefonkabel (abgeflacht) zum Anschluss der Basis an das analoge Festnetz
- Ethernet-(LAN-)Kabel zum Anschluss der Basis an den Router (LAN/Internet)
- Mobilteil Gigaset C430H
- Zwei Akkus für das Mobilteil (ungeladen)
- Akkudeckel für das Mobilteil
- Gürtelclip für das Mobilteil
- Ladeschale für das Mobilteil
  - Steckernetzgerät zum Anschluss der Ladeschale an das Stromnetz

Diese Kurzanleitung mit Installationsassistent für Ihr Telefon, Lizenztexten, Garantie-Vereinbarung und Links zur ausführlichen Bedienungsanleitung und zu wichtigen Seiten im Internet.

Bei Firmware-Updates für Ihre Basis wird ggf. auch die Bedienungsanleitung aktualisiert und im Internet unter <u>www.gigaset.com</u> zum Download zur Verfügung gestellt.

## Tasten und Funktionen des Mobilteils

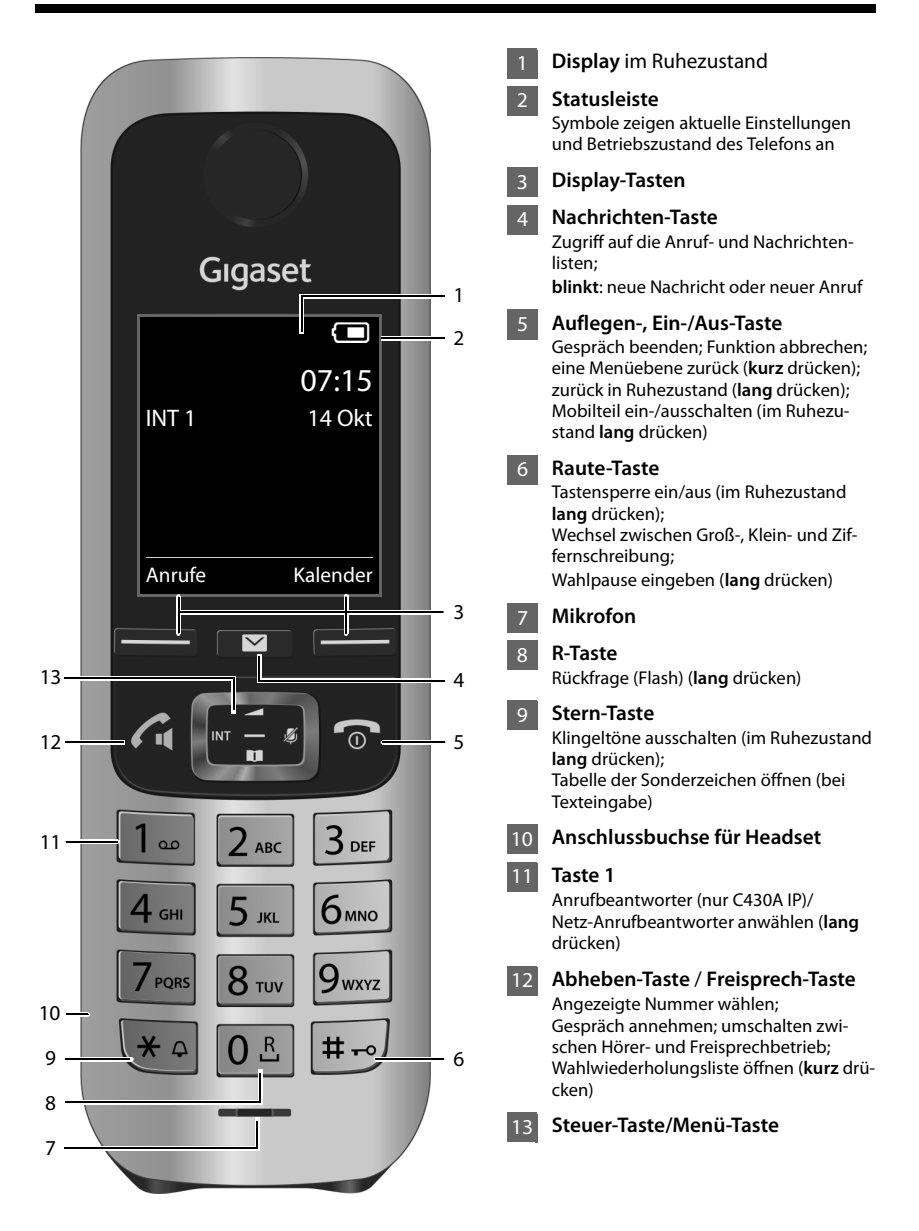

## Anschlussübersicht

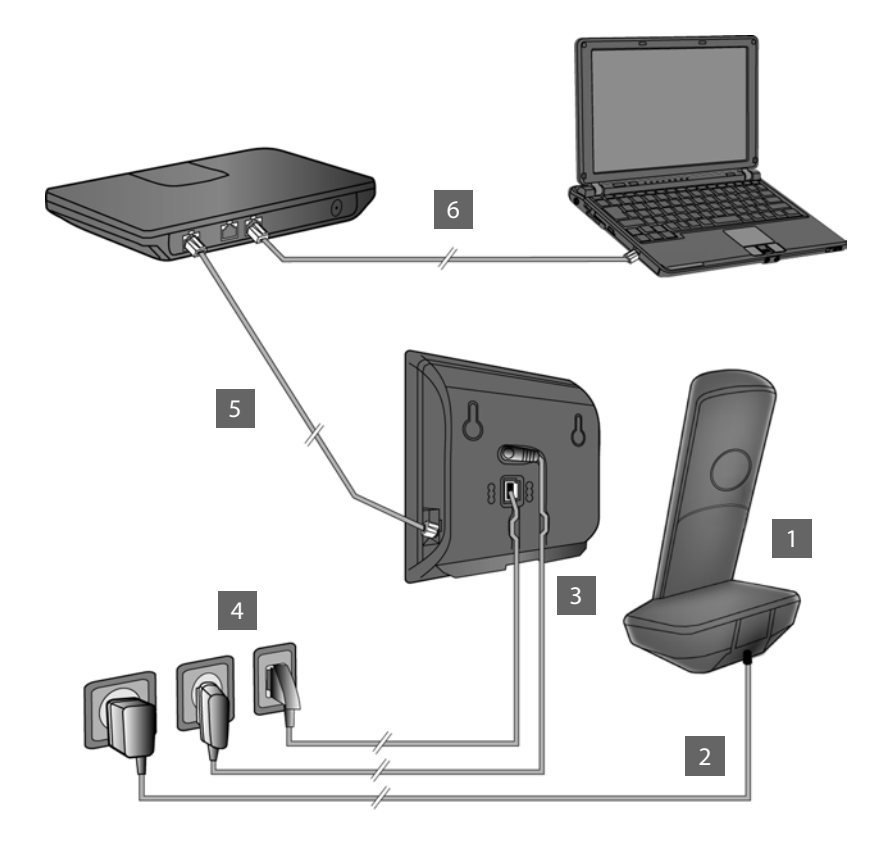

- Mobilteil vorbereiten: Akkus einlegen
- 2 Ladeschale mit dem Stromnetz verbinden und Akkus laden
- Telefonkabel und Stromkabel an der Basis anschließen
- Basis mit Telefonnetz und Stromnetz verbinden
- 5 Zum Anschluss der Basis ans Internet, Basis mit dem Router verbinden (Anschluss über Router und Modem oder über Router mit integriertem Modem)
- 6 PC im LAN (optional) zur erweiterten Konfiguration der Basis Gigaset C430 IP/C430A IP

## Mobilteil vorbereiten

#### Mitgelieferte Akkus einlegen und Akkudeckel schließen

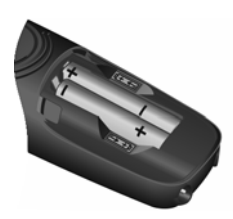

 Akkus richtig gepolt einsetzen (Einlegerichtung +/- siehe Bild).

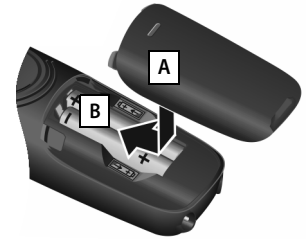

- Akkudeckel von oben einsetzen A.
- Deckel zuschieben, bis er einrastet B.

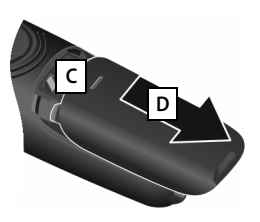

Akkudeckel wieder öffnen:

- In die Nut oben am Deckel C greifen und ihn nach unten schieben
- > Das Display ist durch eine Folie geschützt. Bitte Schutzfolie abziehen!

#### 2 Ladeschale anschließen und Akkus laden

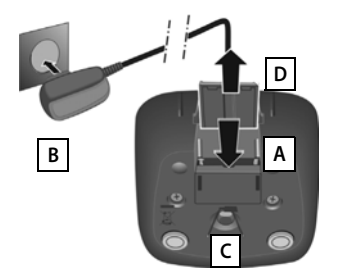

- Flachstecker des Steckernetzteiles anschließen A.
- Steckernetzteil in die Steckdose stecken B.

Stecker von der Ladeschale wieder abziehen:

- Steckernetzteil vom Stromnetz trennen.
- Entriegelungsknopf C drücken und Stecker abziehen D.

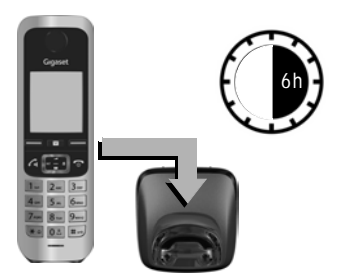

Die Akkus werden teilgeladen mitgeliefert. Bitte laden Sie sie vor der Benutzung vollständig auf. Die Akkus sind vollständig aufgeladen, wenn das Blitzsymbol **f** im Display erlischt.

Mobilteil für 6 Stunden in die Ladeschale stellen.

Der Ladezustand wird im Ruhe-Display angezeigt:

**5 5 5 5 5** (leer bis voll).

## **Basis anschließen**

#### 3 Telefonkabel und Stromkabel an Basis anschließen

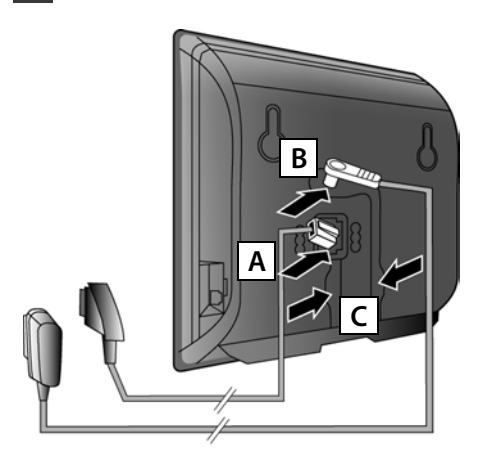

- (Abgeflachtes) Telefonkabel in die untere Anschlussbuchse auf der Basis-Rückseite A stecken.
- Stromkabel des Steckernetzgeräts in die obere Anschlussbuchse auf der Basis-Rückseite B stecken.
- Beide Kabel in die dafür vorgesehenen Kabelkanäle C legen.

Verwenden Sie nur das **mitgelieferte** Telefonkabel und das mitgelieferte Steckernetzgerät.

#### 4 Basis an Festnetz und Stromnetz anschließen

- Telefonkabel in den Festnetzanschluss A stecken.
- Danach das Steckernetzgerät in die Steckdose B stecken.

Das Steckernetzgerät muss zum Betrieb **immer eingesteckt** sein, weil das Telefon ohne Stromanschluss nicht funktioniert.

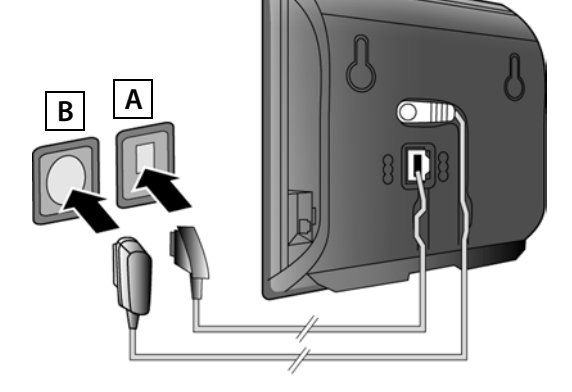

Sie können jetzt bereits über das Festnetz telefonieren: Nummer am Mobilteil eingeben und Abheben-Taste 🕻 drücken.

Der lokale Anrufbeantworter **Anrufbeantw. 1** ist im Aufzeichnungsmodus gestartet (nur Gigaset C430A IP).

#### Basis anschließen

#### 5 Basis mit dem Router (Internet) verbinden

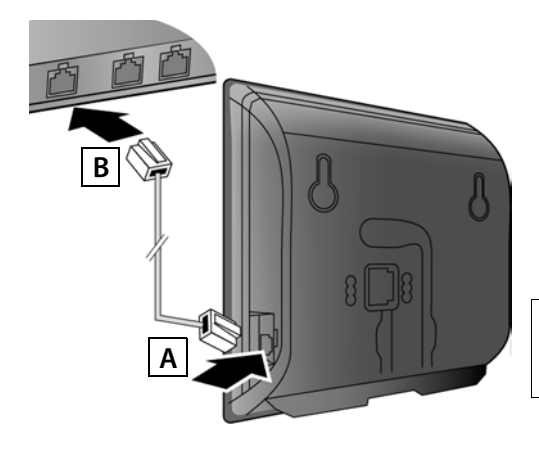

- Einen Stecker des Ethernet-Kabels in die LAN-Anschlussbuchse A an der Seite der Basis stecken.
- Den zweiten Stecker des Ethernet-Kabels in einen LAN-Anschluss am Router B stecken.

Verwenden Sie das mitgelieferte Ethernet-Kabel.

Sobald das Kabel zwischen Telefon und Router gesteckt und der Router eingeschaltet ist, leuchtet die Taste auf der Vorderseite der Basis (Paging-Taste).

Datenschutzhinweis: Weitere Informationen zu den gespeicherten Daten im Zusammenhang mit dem Gigaset.net-Service finden Sie unter dem Link www.gigaset.net/privacy-policy.

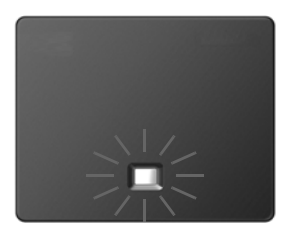

## 6 PC mit dem Router verbinden (optional)

Über einen PC, der über den Router mit Ihrem Telefon verbunden ist, können Sie Einstellungen an der Basis des Telefons vornehmen.

 Verbinden Sie dazu den Netzwerk-Anschluss des PCs mit einem weiteren LAN-Anschluss Ihres Routers.

Im Folgenden wird vorausgesetzt, dass Ihrem Telefon vom Router automatisch eine IP-Adresse zugeordnet wird (d.h. an Router und Telefon ist DHCP aktiviert). In **Ausnahmefällen** (z.B. wenn DHCP am Router nicht aktiviert ist) müssen Sie der Basis für den LAN-Zugang eine feste IP-Adresse zuordnen. Diese IP-Adresse müssen Sie am Mobilteil eingeben, bevor Sie die folgenden Schritte durchführen.

Nähere Informationen dazu finden Sie in der ausführlichen Bedienungsanleitung im Internet unter <u>www.gigaset.com/gigasetC430ip</u> bzw. <u>www.gigaset.com/gigasetC430Aip</u>.

Für die Eingabe steht z.B. das folgende Mobilteil-Menü zur Verfügung:

► Control Control

## VoIP-Verbindung konfigurieren

Sie können die VoIP-Zugangsdaten und die Zuordnung der VoIP-Verbindung als Sende- und Empfangs-Verbindung (Schritte 7 - 12) statt wie im Folgenden beschrieben auch an Ihrem PC eingeben .

- Starten Sie den Web-Browser am PC.
- Geben Sie im Adressfeld des Web-Browsers die URL <u>www.gigaset-config.com</u> ein und drücken Sie auf die Return-Taste.

Sie werden mit dem Web-Konfigurator Ihrer Basis verbunden. Für die Anmeldung beim Web-Konfigurator benötigen Sie die System-PIN des Telefons (Liefereinstellung: 0000).

Eine Beschreibung des Web-Konfigurators finden Sie in der ausführlichen Bedienungsanleitung im Internet unter

www.gigaset.com/gigasetC430ip bzw. www.gigaset.com/gigasetC430Aip und in der Online-Hilfe des Web-Konfigurators.

#### Voraussetzung für die folgenden Schritte:

Damit Sie über VoIP mit beliebigen Teilnehmern im Internet, Festnetz und Mobilfunknetz telefonieren können, benötigen Sie einen VoIP-Account.

- Richten Sie einen VolP-Account bei einem VolP-Provider ein.
- Halten Sie Ihre VoIP-Account-Daten bereit, die Sie von Ihrem VoIP-Provider erhalten haben.

#### Sie benötigen:

Ihren Anmelde-Namen (Login-ID), Ihr Passwort und ggf. (providerabhängig) einen Benutzernamen (häufig ist das Ihre VoIP-Telefonnummer).

Oder:

 Ihren persönlichen Autokonfigurationscode (Activation Code), wenn Ihr Provider die "Automatische Konfiguration" unterstützt.

## 7 Konfiguration starten

Wenn Ihr Mobilteil ausreichend geladen ist (ca. 20 Minuten nachdem Sie es in die Ladeschale gestellt haben), blinkt die Nachrichten-Taste 💌 am Mobilteil.

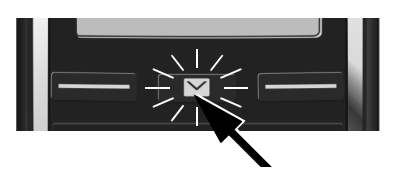

Am Mobilteil auf die Nachrichten-Taste drücken

Wird am Display "Neue Firmware zum Update bereit" angezeigt, gibt es bereits eine aktualisierte Firmware für Ihr Telefon. Drücken Sie auf die rechte Display-Taste Ja. Die neue Firmware wird geladen. Das dauert ca. 6 Minuten. Danach blinkt die Nachrichten-Taste 💌 erneut.

▶ Konfiguration starten: Auf die Nachrichten-Taste 🔳 drücken.

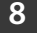

#### 8 VoIP-Assistenten starten

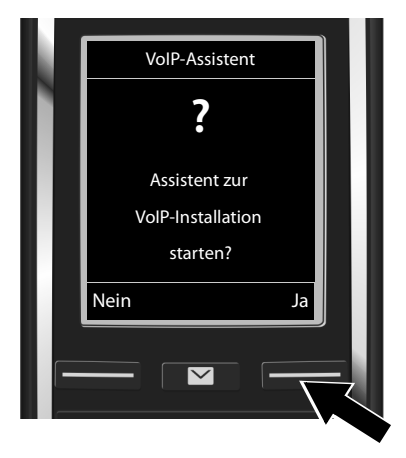

Auf die Taste unter der Display-Anzeige Ja drücken (= rechte Display-Taste).

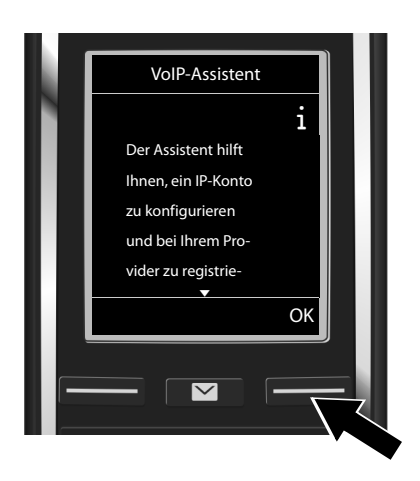

- Unten auf die Steuer-Taste drücken, um weiter zu blättern.
- Display-Taste OK drücken, um fortzufahren.

Wenn der Verbindungsassistent nicht ordnungsgemäß startet oder Sie den Verbindungsassistenten abbrechen, können Sie ihn über das folgende Menü am Mobilteil starten:

► C Steuer-Taste ► Q ► Telefonie ► VolP-Assistent

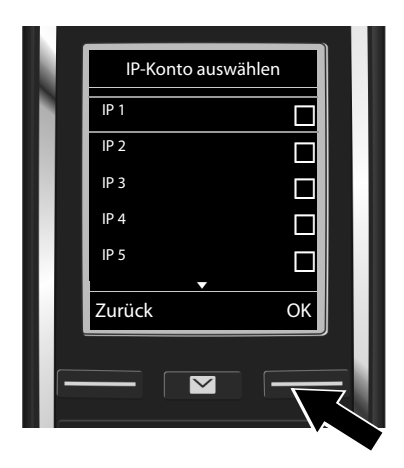

Im Display wird eine Liste mit allen möglichen IP-Verbindungen angezeigt (**IP 1** bis **IP 6**). Bereits konfigurierte VoIP-Verbindungen sind mit M markiert.

 Ggf. unten auf die Steuer-Taste drücken, um eine Verbindung auszuwählen.

Display-Taste OK drücken, um fortzufahren.

Vorausgesetzt, Ihr Telefon ist für die Autokonfiguration eingestellt (Werkseinstellung), sehen Sie die folgende Anzeige. Sonst lesen Sie weiter bei 10.

Wenn Sie **Anmelde-Name/-Passwort** und ggf. einen Benutzer-Namen erhalten haben:

- Display-Taste Nein drücken.
- Weiter mit Schritt 10.

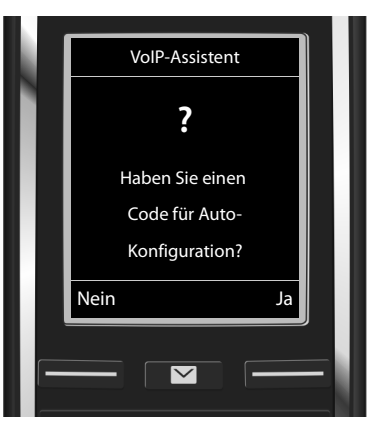

Wenn Sie einen Autokonfigurationscode erhalten haben:

- Display-Taste Ja drücken.
- Weiter mit Schritt 9.

Kann Ihr Telefon keine Verbindung zum Internet aufbauen, wird die Meldung **Internet-Verbindung nicht verfügbar** angezeigt.

- Informationen zu den möglichen Fehler-Ursachen anzeigen: Display-Taste Info drücken.
- VolP-Assistent beenden und Verbindungs-Assistent starten: Display-Taste OK drücken. Weiter mit Schritt 12.

### 9 Autokonfigurationscode eingeben

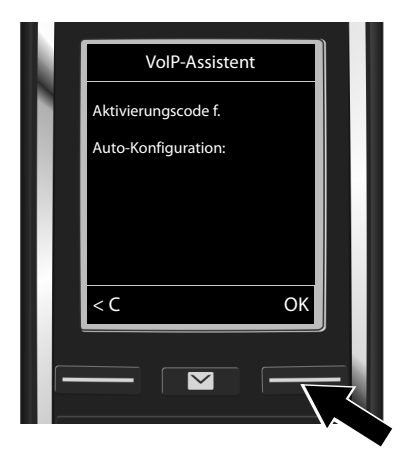

- Autokonfigurationscode über die Tastatur eingeben (max. 32 Zeichen).
- Display-Taste OK drücken.

Alle für die VolP-Telefonie notwendigen Daten werden direkt aus dem Internet auf Ihr Telefon geladen.

Nach erfolgreichem Download wird im Display Ihr IP-Konto ist bei Ihrem Provider angemeldet angezeigt.

Weiter mit Schritt 12.

## 10 Provider auswählen und Provider-Daten auf die Basis laden

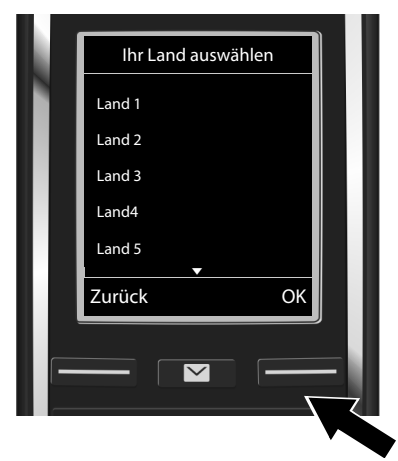

- ▶ Land mit Steuer-Taste 💭 auswählen.
- Display-Taste OK drücken.

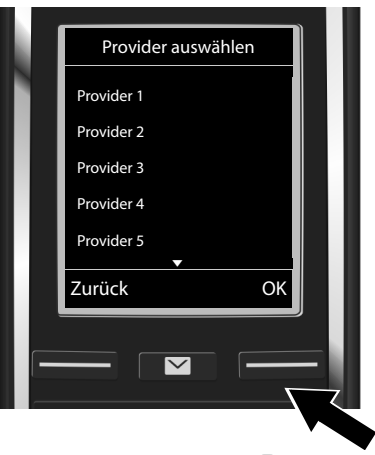

- ▶ Provider mit Steuer-Taste 🖵 auswählen.
- Display-Taste OK drücken.

Die allgemeinen Zugangsdaten Ihres VoIP-Providers werden heruntergeladen und im Telefon gespeichert.

Steht Ihr Provider nicht in der Liste, müssen Sie den VoIP-Assistenten abbrechen:

- ▶ Lang auf die Auflegen-Taste 🕤 drücken. Ihr Mobilteil kehrt in den Ruhezustand zurück.
- Nehmen Sie die Konfiguration und die Zuordnung der Sende- und Empfangs-Verbindung über den Web-Konfigurator vor. N\u00e4here Informationen dazu finden Sie in der ausf\u00fchrlichen Bedienungsanleitung im Internet unter <u>www.gigaset.com/gigasetC430ip</u> bzw. <u>www.gigaset.com/gigasetC430Aip</u>.

### 11 Persönliche VoIP-Account-Daten eingeben

- Zwischen Groß-/Kleinschreibung und Zifferneingabe wechseln: Taste #--> drücken (ggf. mehrfach).
- Falsch eingegebene Zeichen löschen: Display-Taste C drücken. Es wird das Zeichen links von der Schreibmarke gelöscht.
- ▶ Innerhalb des Eingabefelds navigieren: Steuer-Taste ⑦ rechts/links drücken.

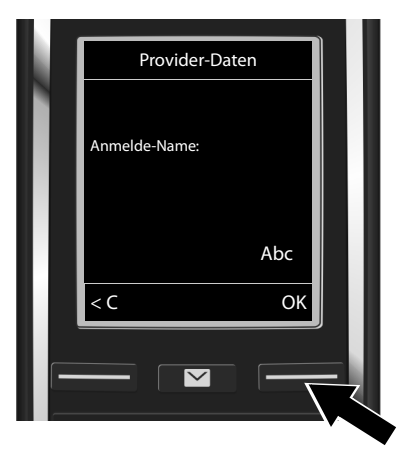

Den Anmelde-Namen (Benutzerkennung), den Sie von Ihrem VoIP-Provider erhalten haben, über die Ziffern-Tasten eingeben. Beachten Sie dabei die Groß-/ Kleinschreibung.

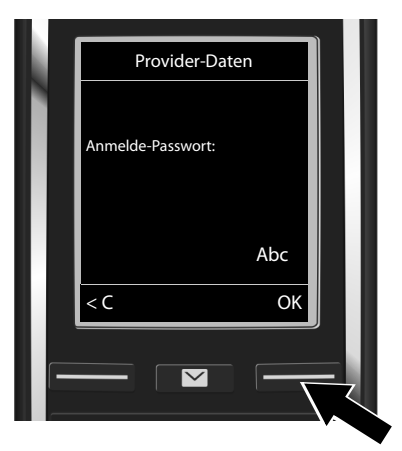

- Das Anmelde-Passwort, das Sie von Ihrem Provider erhalten haben, über die Ziffern-Tasten eingeben. Beachten Sie dabei die Groß-/Kleinschreibung.
- Display-Taste OK drücken.

Display-Taste OK drücken.

Provider-abhängig werden Sie ggf. noch aufgefordert einen weiteren Namen (**Benutzer-Name**) einzugeben. Geben Sie ihn wie oben beschrieben ein.

lst der **Benutzer-Name** identisch mit dem **Anmelde-Name**, müssen Sie nur auf die rechte Display-Taste **OK** drücken.

Haben Sie alle VolP-Daten vollständig und korrekt eingetragen, wird nach einiger Zeit im Display die Meldung "**Ihr IP-Konto ist bei Ihrem Provider angemeldet**" angezeigt. Der VolP-Assistent wird beendet.

## Sende-/Empfangsverbindung zuweisen

## 12 Verbindungs-Assistenten starten

Damit Sie über die neu konfigurierte VolP-Verbindung (z.B. IP 1) andere Teilnehmer anrufen können, müssen Sie diese einem oder mehreren der angemeldeten Mobilteile als Sende-Verbindung zuordnen.

Standardzuordnung: Die VolP-Verbindung ist jedem angemeldeten Mobilteil und dem lokalen Anrufbeantworter als Empfangs-Verbindung (eingehende Anrufe können entgegengenommen werden) zugeordnet. Sie ist keinem Mobilteil als Sende-Verbindung zugeordnet.

Im Display wird Folgendes angezeigt:

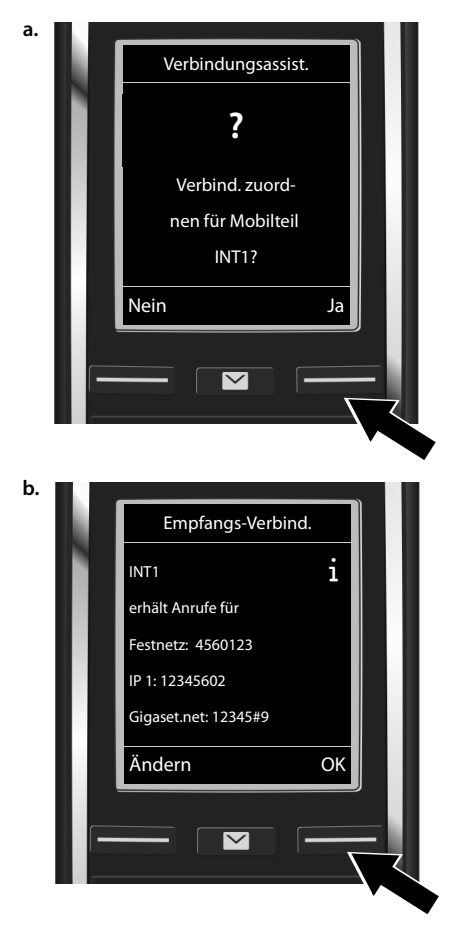

- Display-Taste Ja drücken, wenn Sie die Einstellung für die Sende- und Empfangs-Verbindungen des Mobilteils mit dem internen Name INT1 ändern wollen.
- Display-Taste Nein drücken, wenn Sie die Einstellung für dieses Mobilteil nicht ändern wollen.

Es wird die Liste der aktuell zugeordneten Empfangs-Verbindungen angezeigt.

Ggf. mit der Steuer-Taste 💭 durch die Liste blättern.

- Display-Taste Ändern drücken, wenn Sie die Auswahl der Empfangs-Verbindung ändern wollen.
- Display-Taste OK drücken, wenn Sie die Einstellung nicht ändern wollen. Die folgenden Schritte werden übersprungen. Es geht weiter bei Schritt e.

#### Sende-/Empfangsverbindung zuweisen

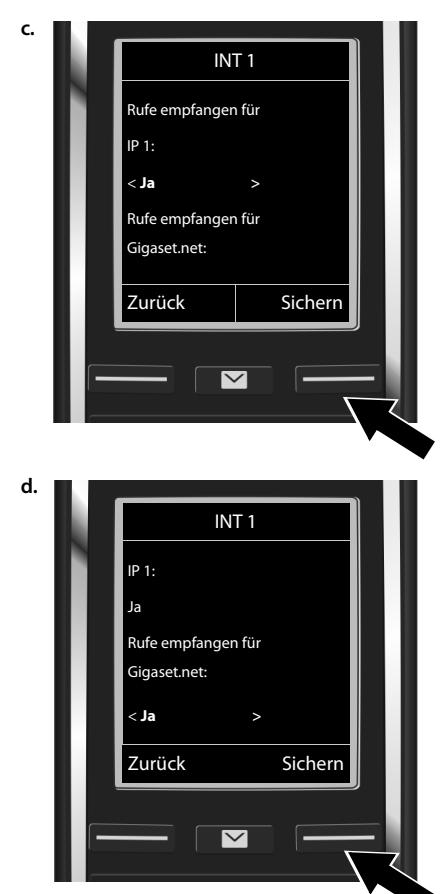

Sollen am Mobilteil keine Anrufe an die VolP-Verbindung **IP 1** signalisiert werden:

 Rechts auf die Steuer-Taste drücken, um Nein einzustellen.

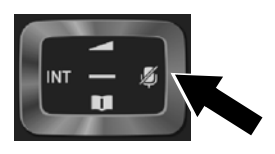

- Zur nächsten Verbindung wechseln: Unten auf die Steuer-Taste dü cken. Stellen Sie wie oben beschrieben Ja oder Nein ein.
- Schritte f
  ür jede Verbindung wiederholen.
- Einstellungen abschließen: Display-Taste Sichern drücken.

Im Display wird die aktualisierte Liste der Empfangs-Verbindungen zur Kontrolle noch einmal angezeigt. Drücken Sie auf die Display-Taste **ok**, um die Zuordnung zu bestätigen.

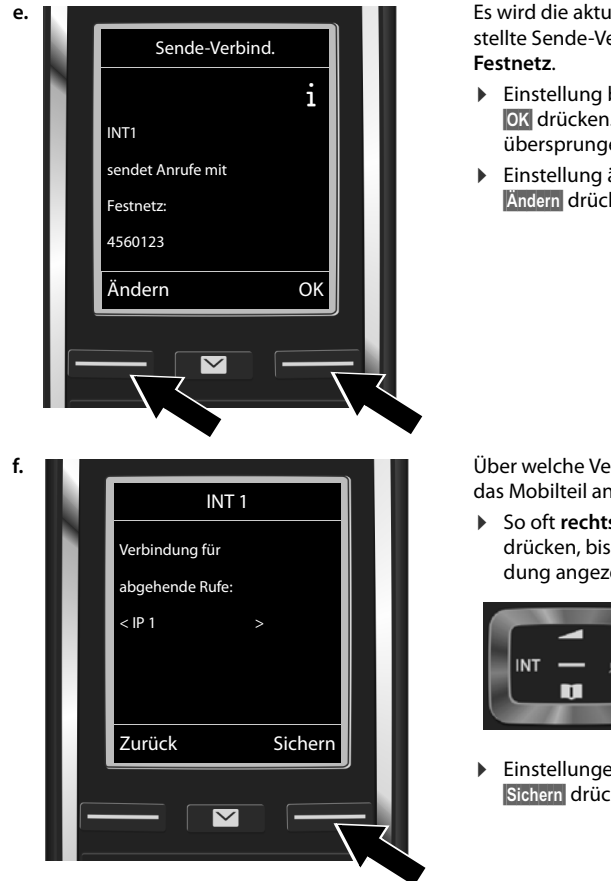

Es wird die aktuell für das Mobilteil eingestellte Sende-Verbindung angezeigt:

- Einstellung beibehalten: Display-Taste OK drücken. Der folgende Schritt wird übersprungen.
- Einstellung ändern: Display-Taste Ändern drücken.

Über welche Verbindung/Rufnummer soll das Mobilteil anrufen:

▶ So oft **rechts** auf die Steuer-Taste ⊡ drücken, bis die gewünschte Verbindung angezeigt wird (im Beispiel IP 1).

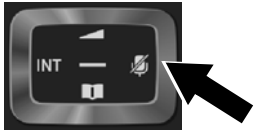

Einstellungen speichern: Display-Taste Sichern drücken.

Statt einer festen Verbindung können Sie auch Flexible Auswahl auswählen. Sie können dann bei jedem Anruf die Verbindung auswählen, über die das jeweilige Gespräch aufgebaut werden soll.

Im weiteren Verlauf können Sie den Verbindungsassistenten zunächst für jedes weitere an der Basis angemeldete Mobilteil starten. Nacheinander wird für jedes Mobilteil Folgendes angezeigt:

#### Verbind, zuordnen für Mobilteil xxx?

Führen Sie die Schritte a. bis f. (siehe oben) für jedes angemeldete Mobilteil durch.

#### Am Gigaset C430A IP:

Danach können Sie den Verbindungsassistenten für die drei Anrufbeantworter Ihres Gigasets starten. Für jeden Anrufbeantworter wird Folgendes im Display angezeigt:

#### Verbindungen zuordnen zu Anrufbeantworter?

▶ Führen Sie die Schritte a. bis d. (siehe oben) für die einzelnen Anrufbeantworter durch, um den Anrufbeantwortern einzelne Verbindungen der Basis zuzuordnen.

#### **Beachten Sie bitte:**

Jede Verbindung darf nur einem der drei lokalen Anrufbeantworter als Empfangs-Verbindung zugeordnet werden. Ordnen Sie einem Anrufbeantworter eine Empfangs-Verbindung zu, die bereits einem anderen Anrufbeantworter zugeordnet ist, wird die "alte" Zuordnung gelöscht.

## Installation abschließen

Nach erfolgreichem Abschluss der Einstellungen wird für kurze Zeit im Display Verbindungszuordnung abgeschlossen angezeigt. Danach wechselt das Mobilteil in den Ruhezustand.

Beispiel für die Anzeige im Ruhezustand):

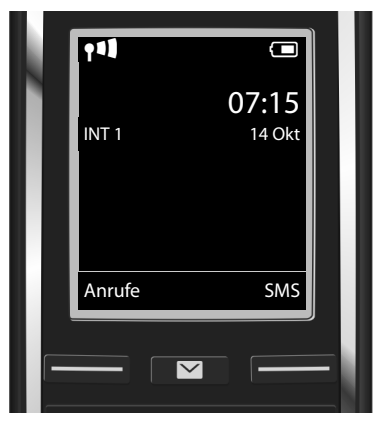

Angezeigt werden:

Funkkontakt zwischen Basis und Mobilteil: gut bis gering: **f 1 f f f**, kein Empfang: **(**rot)

Ladezustand der Akkus:

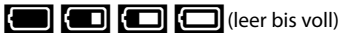

blinkt rot: Akkus fast leer

**F F F** (Ladevorgang)

INT 1: Interner Name des Mobilteils

Sie können noch fünf weitere VolP-Verbindungen (VolP-Rufnummern) konfigurieren. In der ausführlichen Bedienungsanleitung Ihres Telefons (im Internet unter www.gigaset.com/gigasetC430ip bzw. www.gigaset.com/gigasetC430Aip finden Sie umfassende Informationen zur Inbetriebnahme, Konfiguration neuer Verbindungen und Bedienung des Telefons sowie mögliche Lösungen zu häufig auftretenden Fragen und Problemen.

Damit Sie immer über das Internet erreichbar sind, muss der Router dauerhaft mit dem Internet verbunden sein.

## Gigaset.net-Telefonbucheintrag

#### Namen ins Gigaset.net-Telefonbuch eintragen

Das **Gigaset.net**<sup>\*</sup> ist ein VolP-Service der Gigaset Communications GmbH, über den Sie **kostenfrei** mit anderen Benutzern eines Gigaset VolP-Geräts telefonieren können. Beim **ersten** Öffnen des Gigaset.net-Telefonbuchs werden Sie aufgefordert, für Ihren Anschluss einen Nicknamen festzulegen. Unter diesem Namen werden Sie ins Gigaset.net-Telefonbuch eingetragen.

- ▶ Lang unten auf die Steuer-Taste 💭 drücken. ▶ Gigaset.net auswählen.
- Display-Taste OK drücken.
- Display-Taste Optionen drücken
- Eigene Daten auswählen.
- Display-Taste OK drücken.
- Display-Taste Ändern drücken.

Eine Verbindung zum Gigaset.net-Online-Telefonbuch wird aufgebaut. Sie sehen folgende Anzeige:

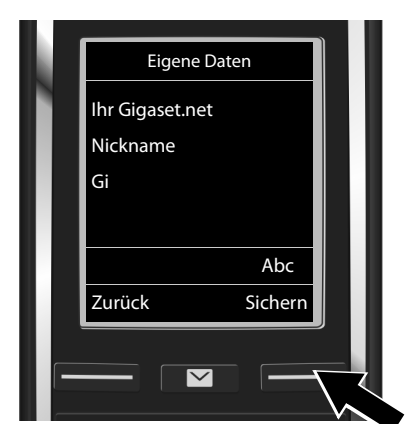

- Namen, unter dem Sie ins Gigaset.net-Telefonbuch eingetragen werden möchten, über die Ziffern-Tasten eingeben\*\*.
- Display-Taste Sichern drücken.

Existiert bereits ein Eintrag mit diesem Namen, wird die Meldung "Nickname bereits vorhanden- Bitte ändern." ausgegeben. Sie werden erneut aufgefordert einen Namen einzugeben.

#### \* Haftungsausschluss

Das Gigaset.net ist eine freiwillige Leistung der Gigaset Communications GmbH ohne Gewähr und Haftung für die Verfügbarkeit des Netzes und der Leistung.

#### \*\* Datenschutzhinweis

Der Nickname wird auf einem zentralen Gigaset-Server gespeichert und erscheint in dem Gigaset.net-Telefonbuch. Sie können von anderen Nutzern des Gigaset.net-Service unter diesem Nicknamen angerufen werden. **Mit der Eingabe Ihrer Daten erklären Sie sich mit der Speicherung einverstanden.** Wenn Sie dieses nicht wünschen, können Sie den Vorgang abbrechen, indem Sie ohne Eingabe auf die rechte Display-Taste Sichern drücken.

Weitere Informationen zu den gespeicherten Daten im Zusammenhang mit dem Gigaset.net-Service finden Sie unter dem Link <u>www.gigaset.net/privacy-policy</u>.

## Telefonieren und AB bedienen

#### Telefonieren

- Rufnummer über die Zifferntasten Ihres Mobilteils eingeben. Beachten Sie, dass Sie bei Anrufen über VoIP ggf. auch bei Ortsgesprächen die Ortsvorwahl mitwählen müssen (providerabhängig).
- Abheben-Taste C drücken.

Feste Sende-Verbindung zugeordnet: Die Nummer wird über diese Sende-Verbindung gewählt. (Standardzuordnung: Festnetz-Verbindung)

Flexible Auswahl zugeordnet: Im Display wird die Liste der Verbindungen Ihres Telefons angezeigt (Festnetz, IP 1, ...).

Sende-Verbindung auswählen und Abheben-Taste C drücken. Die Nummer wird über die ausgewählte Sende-Verbindung gewählt.

#### Anrufbeantworter des Gigaset C430A IP bedienen

#### Anrufbeantworter ein-/ausschalten

- Menü öffen: Steuer-Taste Hücken.
   Symbol 2 auswählen.
   Display-Taste Kücken.
- Funktion Aktivierung auswählen. Display-Taste OK drücken.

Haben Sie die Verbindungen des Telefons verschiedenen lokalen Anrufbeantwortern zugeordnet, wird eine Liste der Anrufbeantworter angezeigt, denen mindestens eine Verbindung des Telefons als Empfangs-Verbindung zugeordnet ist. Ein Anrufbeantworter ist eingeschaltet, wenn er mit  $\checkmark$  markiert ist.

- ▶ Einen Anrufbeantworter auswählen. ▶ Display-Taste OK drücken.
- > Anrufbeantworter ein-/ausschalten: Mit der Steuer-Taste 🕑 zwischen Ein und Aus wählen.
- Display-Taste Sichern drücken.

#### Nachrichten anhören

- Nachrichten-Taste I drücken.
   Eine der Anrufbeantworterlisten (Anrufbeantw. 1, Anrufbeantw. 2, Anrufbeantw. 3) mit der Steuer-Taste auswählen.
- Display-Taste OK drücken.

Die Nachrichtenwiedergabe wird gestartet.

## **Kundenservice & Hilfe**

Schritt für Schritt zu Ihrer Lösung mit dem Gigaset Kundenservice www.gigaset.com/service

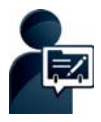

## Deutschland: Registrieren Sie Ihr Gigaset Telefon gleich nach dem Kauf: <u>www.gigaset.com/register</u>

So können wir Ihnen bei Ihren Fragen oder beim Einlösen von Garantieleistungen noch schneller weiterhelfen.

Ihr persönliches Kundenkonto ermöglicht:

- die Verwaltung Ihrer persönlichen Daten,
- die Registrierung Ihrer Gigaset-Produkte,
- die Online-Anmeldung von Reparaturaufträgen und
- das Abonnement unseres Newsletters.

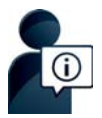

#### Besuchen Sie unsere Kundenservice-Seiten:

www.gigaset.com/service

Hier finden Sie u. a.:

- Fragen & Antworten
- Kostenlose Downloads von Software und Bedienungsanleitungen
- das Gigaset Kundenforum
- Kompatibilitätsprüfungen

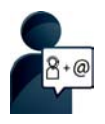

#### Kontaktieren Sie unsere Service-Mitarbeiter:

Sie konnten unter "Fragen & Antworten" keine Lösung finden? Wir stehen Ihnen gerne zur Verfügung ...

#### ... per E-Mail: www.gigaset.com/contact

#### ... per Telefon:

Zur Installation, Bedienung und Einstellung: Premium-Hotline Deutschland 09001 745 822

(1,24 ∈ pro Minute aus dem deutschen Festnetz. Die Preise für Anrufe aus den deutschen Mobilfunknetzen können hiervon abweichen.) Die Berechnung erfolgt ab dem Moment, in dem Sie persönlichen Kontakt zu einem Mitarbeiter haben.

#### Premium-Hotline Österreich +43 (0)900 400 651

(1,36 € pro Minute aus dem Festnetz. Die Preise für Anrufe aus den Mobilfunknetzen können hiervon abweichen.) Die Berechnung erfolgt ab dem Moment, in dem Sie persönlichen Kontakt zu einem Mitarbeiter haben.

Zu Reparatur, Garantieansprüchen:

#### Service-Hotline Deutschland 01805 333 222

(0,14 € pro Minute aus dem deutschen Festnetz. Anrufe aus den deutschen Mobilfunknetzen kosten höchstens 0,42 € pro Minute.)

#### Service-Hotline Luxemburg (+352) 8002 3811

(Die lokalen/nationalen Tarife finden Anwendung. Für Anrufe aus den Mobilfunknetzen können abweichende Preise gelten.

#### Service-Hotline Österreich 0043 1 311 3046

(österreichweit zum Ortstarif) Bitte halten Sie Ihren Kaufbeleg bereit. Wir weisen darauf hin, dass ein Gigaset-Produkt, sofern es nicht von einem autorisierten Händler im Inland verkauft wird, möglicherweise auch nicht vollständig kompatibel mit dem nationalen Telefonnetzwerk ist. Auf der Umverpackung (Kartonage) des Telefons, nahe dem abgebildeten CE-Zeichen wird eindeutig darauf hingewiesen, für welches Land/welche Länder das jeweilige Gerät und das Zubehör entwickelt wurde.

Wenn das Gerät oder das Zubehör nicht gemäß diesem Hinweis, den Hinweisen der Bedienungsanleitung oder dem Produkt selbst genutzt wird, kann sich dies auf den Garantieanspruch (Reparatur oder Austausch des Produkts) auswirken.

Um von dem Garantieanspruch Gebrauch machen zu können, wird der Käufer des Produkts gebeten, den Kaufbeleg beizubringen, der das Kaufdatum und das gekaufte Produkt ausweist.

Fragen zum DSL- und VolP-Zugang richten Sie bitte an den jeweiligen Dienstanbieter.

## Garantie-Urkunde

Dem Verbraucher (Kunden) wird unbeschadet seiner Mängelansprüche gegenüber dem Verkäufer eine Haltbarkeitsgarantie zu den nachstehenden Bedingungen eingeräumt:

- Neugeräte und deren Komponenten, die aufgrund von Fabrikations- und/oder Materialfehlern innerhalb von 24 Monaten ab Kauf einen Defekt aufweisen, werden von Gigaset Communications nach eigener Wahl gegen ein dem Stand der Technik entsprechendes Gerät kostenlos ausgetauscht oder repariert. Für Verschleißteile (z. B. Akkus, Tastaturen, Gehäuse) gilt diese Haltbarkeitsgarantie für sechs Monate ab Kauf.
- Diese Garantie gilt nicht, soweit der Defekt der Geräte auf unsachgemäßer Behandlung und/ oder Nichtbeachtung der Handbücher beruht.
- Diese Garantie erstreckt sich nicht auf vom Vertragshändler oder vom Kunden selbst erbrachte Leistungen (z.B. Installation, Konfiguration, Softwaredownloads). Handbücher und ggf. auf einem separaten Datenträger mitgelieferte Software sind ebenfalls von der Garantie ausgeschlossen.
- Als Garantienachweis gilt der Kaufbeleg, mit Kaufdatum. Garantieansprüche sind innerhalb von zwei Monaten nach Kenntnis des Garantiefalles geltend zu machen.
- Ersetzte Geräte bzw. deren Komponenten, die im Rahmen des Austauschs an Gigaset Communications zurückgeliefert werden, gehen in das Eigentum von Gigaset Communications über.
- Diese Garantie gilt für in der Europäischen Union erworbene Neugeräte. Garantiegeberin für in Deutschland gekaufte Geräte ist die Gigaset Communications GmbH, Frankenstr. 2a, D-46395 Bocholt. Garantiegeberin für in Österreich gekaufte Geräte ist die Gigaset Communications Austria GmbH, Businesspark Marximum Objekt 2 / 3.Stock, Modecenterstraße 17, 1110 Wien.
- Weiter gehende oder andere Ansprüche aus dieser Herstellergarantie sind ausgeschlossen. Gigaset Communications haftet nicht für Betriebsunterbrechung, entgangenen Gewinn und den Verlust von Daten, zusätzlicher vom Kunden aufgespielter Software oder sonstiger Informationen. Die Sicherung derselben obliegt dem Kunden. Der Haftungsausschluss gilt nicht, soweit zwingend gehaftet wird, z.B. nach dem Produkthaftungsgesetz, in Fällen des Vorsatzes, der groben Fahrlässigkeit, wegen der Verletzung des Lebens, des Körpers oder der Gesundheit oder wegen der Verletzung wesentlicher Vertragspflichten. Der Schadensersatzanspruch für die Verletzung wesentlicher Vertragspflichten ist jedoch auf den vertragstypischen, vorhersehbaren Schaden begrenzt, soweit nicht Vorsatz oder grobe Fahrlässigkeit vorliegt oder wegen der Verletzung des Lebens, des Körpers oder der Gesundheit oder nach dem Produkthaftungsgesetz gehaftet wird.
- Durch eine erbrachte Garantieleistung verlängert sich der Garantiezeitraum nicht.

#### Zulassung

- Soweit kein Garantiefall vorliegt, behält sich Gigaset Communications vor, dem Kunden den Austausch oder die Reparatur in Rechnung zu stellen. Gigaset Communications wird den Kunden hierüber vorab informieren.
- Eine Änderung der Beweislastregeln zum Nachteil des Kunden ist mit den vorstehenden Regelungen nicht verbunden.

Zur Einlösung dieser Garantie wenden Sie sich bitte an Gigaset Communications. Die Rufnummer entnehmen Sie bitte der Bedienungsanleitung.

## Zulassung

Dieses Gerät ist für den analogen Telefonanschluss im deutschen und luxemburgischen und österreichischen Netz vorgesehen.

Voice over IP Telefonie ist über die LAN-Schnittstelle (IEEE 802.3) möglich.

In Abhängigkeit von der Schnittstelle Ihres Telekommunikationsnetzes könnte ein zusätzliches Modem erforderlich sein.

Für weitere Informationen wenden Sie sich bitte an Ihren Internet-Provider.

Länderspezifische Besonderheiten sind berücksichtigt.

Hiermit erklärt die Gigaset Communications GmbH, dass dieses Gerät den grundlegenden Anforderungen und anderen relevanten Bestimmungen der Richtlinie 1999/5/EC entspricht.

Eine Kopie der Konformitätserklärung finden Sie über folgende Internetadresse: <u>www.gigaset.com/docs</u>

## € 0682

## Umwelt

#### Unser Umweltleitbild

Wir als Gigaset Communications GmbH tragen gesellschaftliche Verantwortung und engagieren uns für eine bessere Welt. In allen Bereichen unserer Arbeit – von der Produkt- und Prozessplanung über die Produktion und den Vertrieb bis hin zur Entsorgung – legen wir größten Wert darauf, unsere ökologische Verantwortung wahrzunehmen.

Informieren Sie sich auch im Internet unter <u>www.gigaset.com</u> über umweltfreundliche Produkte und Verfahren.

#### Umweltmanagementsystem

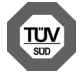

Gigaset Communications GmbH ist nach den internationalen Normen ISO 14001 und ISO 9001 zertifiziert.

**ISO 14001 (Umwelt):** zertifiziert seit September 2007 durch TÜV SÜD Management Service GmbH.

ISO 9001 (Qualität): zertifiziert seit 17.02.1994 durch TÜV Süd Management Service GmbH.

#### Entsorgung

Akkus gehören nicht in den Hausmüll. Beachten Sie hierzu die örtlichen Abfallbeseitigungsbestimmungen, die Sie bei Ihrer Kommune erfragen können.

In Deutschland: Entsorgen sie diese in den beim Fachhandel aufgestellten grünen Boxen des "Gemeinsame Rücknahmesystem Batterien".

Alle Elektro- und Elektronikgeräte sind getrennt vom allgemeinen Hausmüll über dafür staatlich vorgesehene Stellen zu entsorgen.

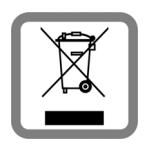

Wenn dieses Symbol eines durchgestrichenen Abfalleimers auf einem Produkt angebracht ist, unterliegt dieses Produkt der europäischen Richtlinie 2002/96/EC.

Die sachgemäße Entsorgung und getrennte Sammlung von Altgeräten dienen der Vorbeugung von potenziellen Umwelt- und Gesundheitsschäden. Sie sind eine Voraussetzung für die Wiederverwendung und das Recycling gebrauchter Elektro- und Elektronikgeräte.

Ausführlichere Informationen zur Entsorgung Ihrer Altgeräte erhalten Sie bei Ihrer Kommune oder Ihrem Müllentsorgungsdienst.

### Pflege

Wischen Sie das Gerät mit einem **feuchten** Tuch oder einem Antistatiktuch ab. Benutzen Sie keine Lösungsmittel und kein Mikrofasertuch.

Verwenden Sie nie ein trockenes Tuch: es besteht die Gefahr der statischen Aufladung.

In seltenen Fällen kann der Kontakt des Geräts mit chemischen Substanzen zu Veränderungen der Oberfläche führen. Aufgrund der Vielzahl am Markt verfügbarer Chemikalien konnten nicht alle Substanzen getestet werden.

Beeinträchtigungen von Hochglanzoberflächen können vorsichtig mit Display-Polituren von Mobiltelefonen beseitigt werden.

## Kontakt mit Flüssigkeit 🥂

Falls das Gerät mit Flüssigkeit in Kontakt gekommen ist:

- Das Gerät von der Stromversorgung trennen.
- 2 Die Akkus entnehmen und das Akkufach offen lassen.
- 3 Die Flüssigkeit aus dem Gerät abtropfen lassen.
- 4 Alle Teile trocken tupfen.
- Das Gerät anschließend mindestens 72 Stunden mit geöffnetem Akkufach und mit der Tastatur nach unten (wenn vorhanden) an einem trockenen, warmen Ort lagern (nicht: Mikrowelle, Backofen o. Ä.).
- 6 Das Gerät erst in trockenem Zustand wieder einschalten.

Nach vollständigem Austrocknen ist in den meisten Fällen die Inbetriebnahme wieder möglich.

Issued by Gigaset Communications GmbH Frankenstr. 2a, D-46395 Bocholt

© Gigaset Communications GmbH 2014 Subject to availability. All rights reserved. Rights of modification reserved.

www.gigaset.com

This user guide is made from 100% recycled paper.